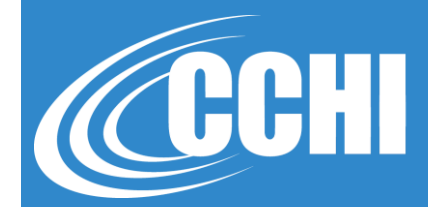

NATIONAL, ACCREDITED, INCLUSIVE

### HOW TO CONNECT TO VIRTUAL SUMMIT

| Zoom platform |                      |  |
|---------------|----------------------|--|
|               |                      |  |
| f 🖻 🎔 in 🟙    | CCHICERTFICATION.ORG |  |
| 1             |                      |  |

## **1.** Connecting to morning Plenary Sessions at 8 am Central Time

#### Use one of these options :

- > Click on the <u>Plenary link</u> in the email you received
- Use the Webinar ID # for the Plenary Sessions:
  - Go to <u>https://zoom.us/</u>
  - Click "Join a Meeting" button in the top left

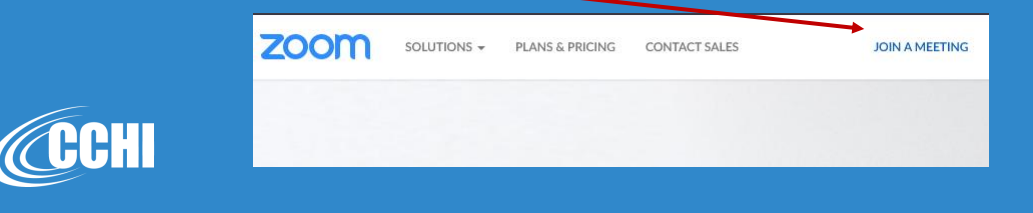

### **1.** Connecting to morning Plenary Sessions at 8 am Central Time

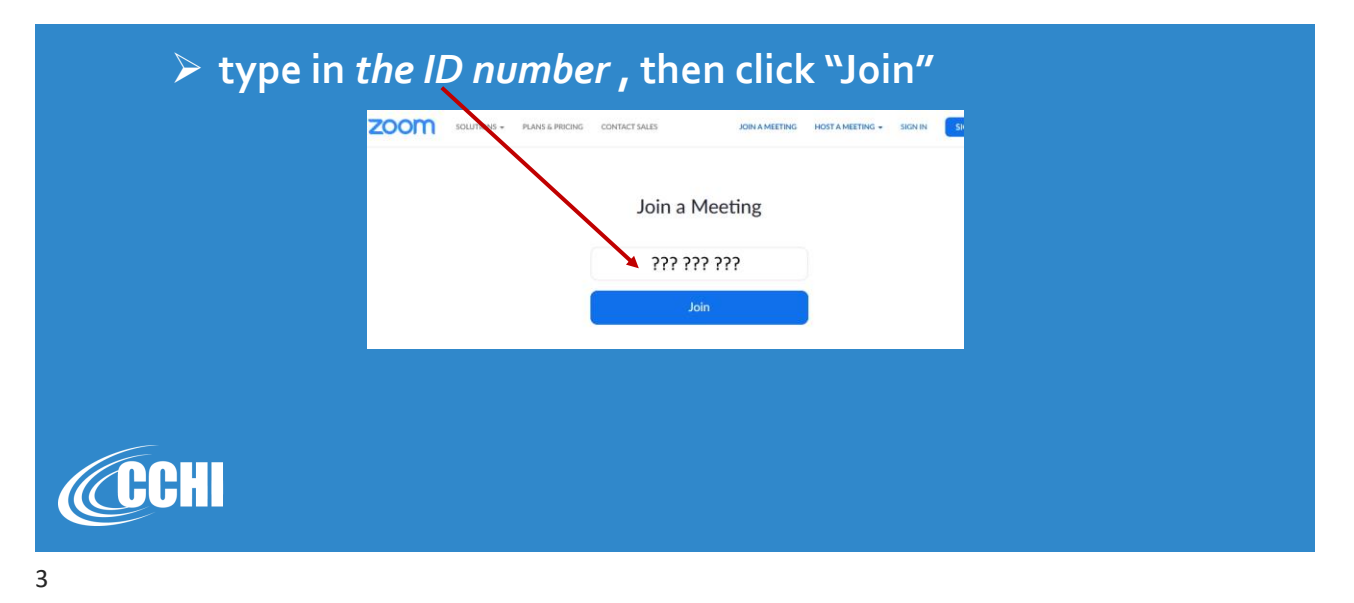

## **1.** Connecting to morning Plenary Sessions at 8 am Central Time

| You may<br>link in th<br>popup. | v need to download an app or – if using Chrome - open the<br>ne browser by clicking "Open Zoom Meetings" in the |                                                                                                    |  |
|---------------------------------|----------------------------------------------------------------------------------------------------|----------------------------------------------------------------------------------------------------|--|
|                                 | Coope Ads a 9 2 2 Co                                                                                            | Open Zoom Meetings? Aways open these types of links in the adaptated app                                                                        |  |
|                                 |                                                                                                    | Cover                                                                                                    |  |
| ПОЦІ                            | Please click Open Zoom Meetings if you see the system dialog.                                                   |                                                                                                    |  |
|                                 | If nothing prompt                                                                                               | from browser, click here to launch the meeting, or download & run Zoom. If you cannot download or run the application, start from your browser. |  |

## **1.** Connecting to morning Plenary Sessions at 8 am Central Time

| certifica | te of attenda       | ance):                                                                                                    |                                                                        | your |
|-----------|---------------------|----------------------------------------------------------------------------------------------------|------------------------------------------------------------------------|------|
| 200       | 511                 |                                                                                                    |                                                                        |      |
| CCHI      | Ple<br>If nothing p | Enter your email and name           xr2@gmail.com           Natalya Mytareva, CCHI           Remember my name for future meetings           Join Webbinar         Cancel           Note yight 62012 Zuent Vieter Communications, In<br>Decryfight 62012 Zuent Vieter Communications, In<br>Decryfight 62012 Zuent Vieter Communications, In<br>Decryfight 62012 Zuent Vieter Communications, In | the system dialog.     ting, or download & run Zoom.     your toovser. |      |

# 2. Connecting to Roundtable Discussion at1:30 pm Central Time

#### Use one of these options :

Click on the <u>Roundtable link</u> (different than the Plenary one) in the email you received

CONTACT SALES

JOIN A MEETING

- Use the Meeting ID # for the Roundtable:
  - Go to <u>https://zoom.us/</u>

zoom

· Click "Join a Meeting" button in the top left

SOLUTIONS - PLANS & PRICING

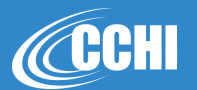

### 2. Connecting to Roundtable Discussion at 1:30 pm Central Time

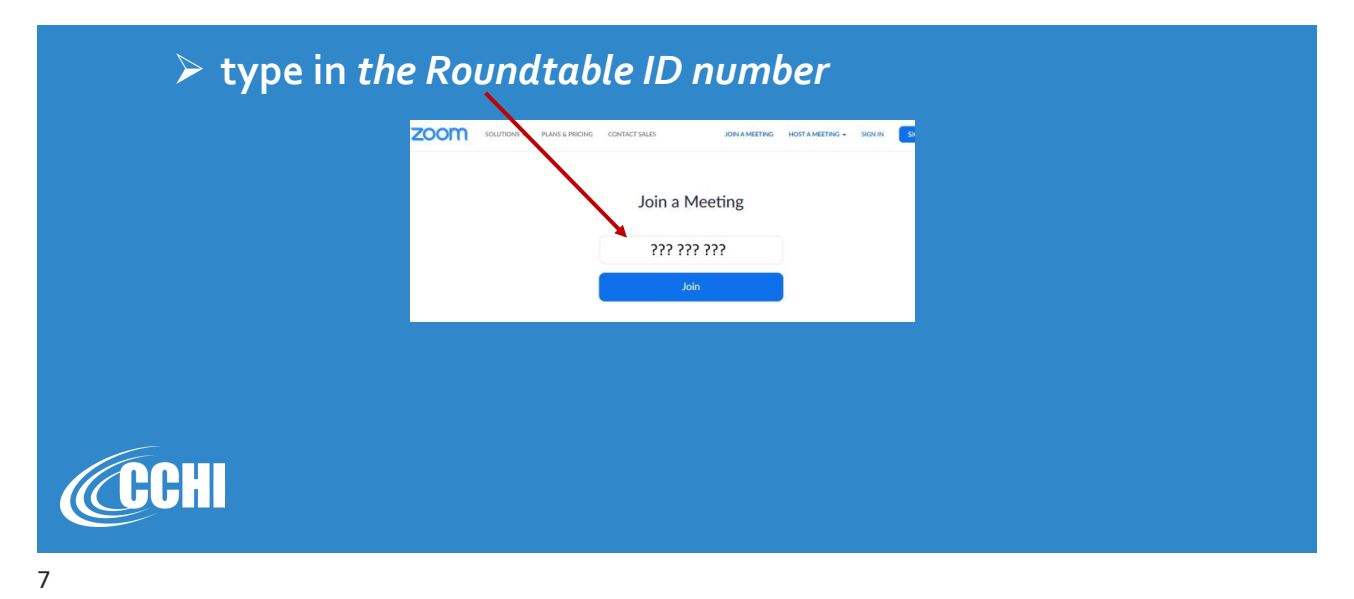

## 2. Connecting to Roundtable Discussion at1:30 pm Central Time

| You may<br>link in th<br>popup. | y need to download an app or — if using Chrome - open the he browser by clicking "Open Zoom Meetings" in the |                                                                         |  |
|---------------------------------|----------------------------------------------------------------------------------------------------|-------------------------------------------------------------------------|--|
|                                 | 🖸 🗣 🥼 🗖 Gyee muly by Latin 🤡 Google Ads 🔌 🐓 🛐 🎸 CCF                                                          | Open Zoom Meetings?                                                     |  |
|                                 | 20011                                                                                                    | OperZom Metting: Cond                                                   |  |
| CCHI                            | Please click Open Zoom Meetings if you see the system dialog.                                                |                                                                         |  |
|                                 | in nothing prompe                                                                                            | If you cannot download or run the application, start from your browser. |  |

### 2. Connecting to Roundtable Discussion at 1:30 pm Central Time

- You will be asked to confirm joining with your webcam choose "yes/join with video"
- > You will see the Host and other attendees.

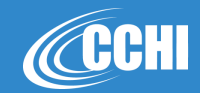

9

### 2. Connecting to Roundtable Discussion at 1:30 pm Central Time

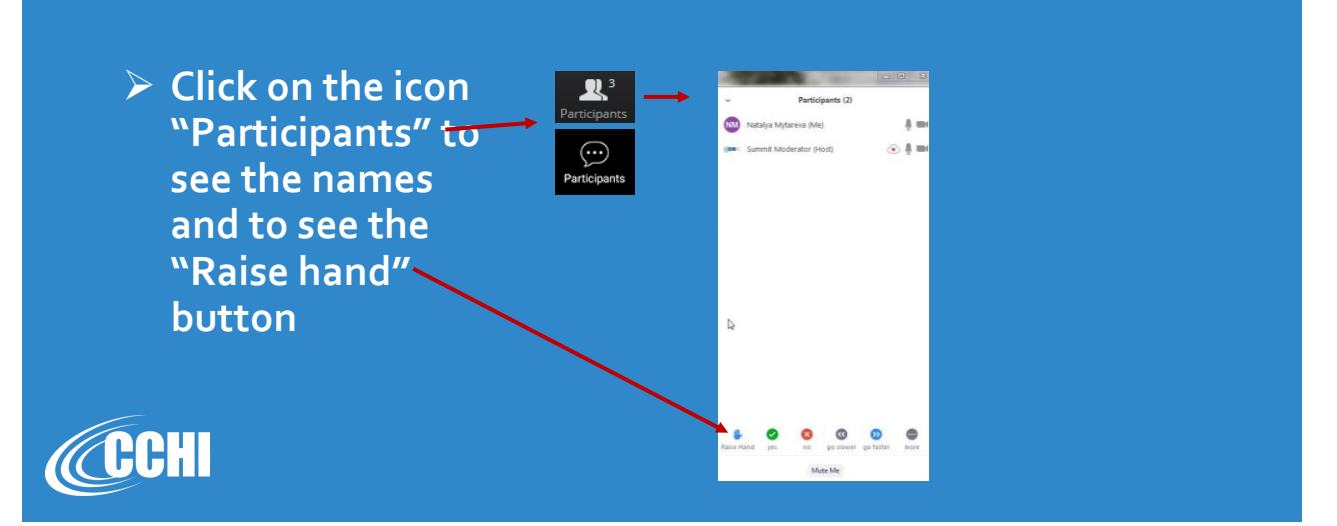

### 3. Connecting to afternoon Plenary Sessions at 4 pm Central Time

Use the same Plenary link or webinar ID # to reconnect to the Plenary Sessions Livestream in the afternoon.

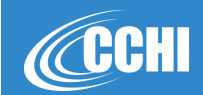